# Como realizar troca de mercadoria pela rotina 1360?

Para realizar a troca de mercadoria direto pela rotina **1360 - Devolução de Cupom Fiscal**, seguir o procedimento abaixo;

- 1) Acessar a rotina 1360;
- 2) Clique o botão Novo;

| 1360 - De<br>Winthor - PC Sis | evoluçã       | o de Cup           | oom Fiscal           | 1                                                  |             |                 |                | 1              | ? 🗖 🗕 🗖                | ×    |
|-------------------------------|---------------|--------------------|----------------------|----------------------------------------------------|-------------|-----------------|----------------|----------------|------------------------|------|
| Novo                          | Gravar        | Cancelar           | Reimpressão          |                                                    |             |                 |                |                | Fechar                 |      |
| Dados Nota de D               | evolução Filt | ros                |                      |                                                    |             |                 |                |                |                        |      |
| ⊔<br>Motivo da devoluc        | :ão           |                    |                      |                                                    |             |                 |                |                |                        |      |
|                               |               |                    |                      | Nº. NF                                             | Série       | Espécie         | N.F. Venda     | Período de Fat | uramento do cliente    |      |
| Num Terrera                   | Cital         | Tipo Entrada       | Gera Num. NF         | ( ) <del>( ) ( ) ( ) ( ) ( ) ( ) ( ) ( ) ( )</del> |             |                 | 0              | 17/05/2015     | ▼ 23/05/2015 ▼ [       | 3    |
| Num. Hansaçao                 |               |                    | 🔘 Sim 🔘 Não          | Data Emissão                                       | Data Sa     | aída            | Cliente        | 3              |                        |      |
| Data Entrada                  | Modelo        | Tipo Devolução     |                      | •                                                  |             | *               |                | ]              |                        |      |
|                               |               | Devolução 👻        | Estorna Com. RCA     | Chave NFe                                          |             |                 |                |                |                        |      |
|                               |               |                    | 🔘 Sim 🔘 Não          |                                                    | 1.1         |                 |                |                |                        |      |
| Notas fiscais de v            | venda Itens o | levolvidos   Tribu | itação Contas a rece | ber                                                | ו] ^        |                 | - <sup>1</sup> |                |                        |      |
| I Num Trans                   | um Nota Dt    | Saída              | Valor Total Cód      | Cliente Cliente                                    |             |                 |                | Caiva          | Série                  | 1    |
|                               |               |                    |                      | Não existem re                                     | gistros a   | serem mostrados |                |                |                        |      |
| 4                             |               |                    |                      |                                                    |             |                 |                |                |                        | •    |
| Pesquisar Item                |               |                    | 844.<br>1947         |                                                    | 5555555     |                 | 5              | 3              |                        | -    |
| Descrição 👻                   |               |                    |                      |                                                    | Loca        | alizar          |                |                | Selecionar Todos Itens | s    |
| 🗄 Núm. Seq. 🛛 C               | ód. Prod De   | scrição            |                      |                                                    |             | Embalagem       |                | Qt.            | Preço Unit. Qt. Dev    | /ol. |
|                               |               |                    |                      | Não existem reg                                    | gistros a : | serem mostrados |                |                |                        | 1.   |
| 4                             |               |                    |                      |                                                    |             |                 | 1              |                |                        | •    |
| Inserir Observaç              | ão NF Devol.  |                    | V<br>[               | /L.IPI : V                                         | l. Frete :  | VI. Desc. :     | VLST:          | VI.Out.Desp.   | : VI. Total Devolv     | v.:  |
|                               |               |                    |                      |                                                    |             |                 |                |                |                        |      |

# 3) Selecione o Motivo da devolução;

| 1360 - Devolução de Cupom Fiscal<br>Winthor - PC Sistemas        |                                         | ? ☑ _ □ ×                                |
|------------------------------------------------------------------|-----------------------------------------|------------------------------------------|
| Novo Gravar Cancelar Reimpressão                                 |                                         | Fechar                                   |
| Dados Nota de Devolução, Filtros                                 |                                         |                                          |
| Motivo da devolução                                              |                                         |                                          |
| 2 CLIENTE SEM CHEQUE                                             |                                         | ader i Bask detde per serenari de storer |
| Constant NE                                                      | N-F. VE Sene Especie                    |                                          |
| Num. Transação Filial Tipo Entrada Sim Não                       | Data Facility Data Califa               |                                          |
|                                                                  | Data Emissão Data Saloa Cliente         |                                          |
| Data Entrada Modelo Tipo Devolução Estema Cam PCA                | Chave NEe                               |                                          |
| 18/05/2015 - Estorna Cont. HCA                                   |                                         |                                          |
|                                                                  | ······                                  |                                          |
| Notas fiscais de venda Itens devolvidos Tributação Contas a rece | eber                                    |                                          |
| I Num Trans Num Nota Dt Saida Valor Total Cód                    | Cliente Cliente                         | Caiva Série F                            |
|                                                                  |                                         |                                          |
|                                                                  | Não existem registros a serem mostrados |                                          |
| 4                                                                |                                         | F                                        |
|                                                                  |                                         |                                          |
| Descrição 👻                                                      | Localizar                               | Selecionar Todos Itens                   |
| i≣ Núm. Seq. Cód. Prod Descrição                                 | Embalagem                               | Qt. Preço Unit. Qt. Devol.               |
|                                                                  | Não existem registros a serem mostrados | <                                        |
| 4                                                                |                                         | <u> </u>                                 |
|                                                                  | VIPL VIErete: VIDesc VIST               | VI Dut Desp : VI Total Devolv :          |
| Inserir Observação NF Devol.                                     | 0,00 0,00 0                             | 0,00 0,00 0,00                           |
|                                                                  |                                         |                                          |
|                                                                  |                                         |                                          |

#### 4) Seleciona a Filial e o Tipo Entrada;

| WILLION FLOX                                                                                                    | Sistemas         | ăo de Cup          | om Fiscal              |                                                          |                                                                  |                  |                     | ? 🛛 _                                                               |                |
|----------------------------------------------------------------------------------------------------|------------------|--------------------|------------------------|----------------------------------------------------------|------------------------------------------------------------------|------------------|---------------------|---------------------------------------------------------------------|----------------|
| Novo                                                                                                    | Gravar           | Cancelar           | Reimpressão            | // ~~~~~~~~~~~~~~~~~~~~~~~~~~~~~~~~~                     |                                                                  |                  |                     | Fed                                                                 | har ]          |
| Dados Nota de                                                                                                    | e Devolução 🛛 Fi | tros               |                        |                                                          |                                                                  |                  |                     |                                                                     |                |
| ⊔<br>Motivo da devol                                                                                                    | lução            |                    |                        |                                                          |                                                                  | 25               |                     |                                                                     |                |
| 2                                                                                                    | CLIENTE SE       | M CHEQUE           |                        | Nº NF Série                                              | Espécie                                                          | N.F. Venda       | Período de Fa       | turamento do cliente                                                |                |
| lance we want to                                                                                                    |                  | +                  | Gera Num, NF           | Catalana (Catalana                                       |                                                                  | 0                | 17/05/2015          | ▼ 23/05/2015 ▼                                                      | - 13           |
| Num. Transaçã                                                                                                    | io Filial        | Tipo Entrada       | 🧿 Sim 🔘 Não            | Data Emissão Data S                                      | iaída                                                            | Cliente          |                     | Transformer Contraction                                             | (Ltr           |
| 11515                                                                                                    |                  |                    |                        | 18/05/2015 - 18/05                                       | /2015 👻                                                          |                  | ]                   |                                                                     |                |
| Data Entrada                                                                                                    | Modelo           | Tipo Devolução     | Estorna Com. RCA       | Chave NFe                                                |                                                                  |                  |                     |                                                                     | 1.1            |
| 10/03/2013                                                                                                    |                  |                    | 🧿 Sim 🔘 Não            |                                                          |                                                                  |                  |                     |                                                                     |                |
| -                                                                                                    |                  |                    | 1.00                   | •••••••••••••••••••••••••••••••••••••••                  |                                                                  |                  |                     |                                                                     |                |
| Notas fiscais d                                                                                                    | le venda [Itens  | devolvidos   Tribu | itação   Contas a rece | ber                                                      |                                                                  |                  |                     |                                                                     |                |
| 🗄 Num, Trans,                                                                                                    | Num, Nota D      | t. Saída           | Valor Total Cód.       | Cliente Cliente                                          |                                                                  |                  | Caixa               | Série                                                               | E              |
|                                                                                                    |                  |                    |                        | Não existem registros                                    | a serem mostrados                                                |                  |                     |                                                                     |                |
| - 32                                                                                                    |                  |                    |                        |                                                          |                                                                  |                  |                     |                                                                     |                |
| 4                                                                                                    |                  |                    |                        |                                                          |                                                                  |                  |                     |                                                                     | ×              |
| ✓ Pesquisar Item                                                                                                    | Δ                |                    |                        |                                                          |                                                                  |                  |                     |                                                                     | ×              |
| ✓ Pesquisar Item<br>Descrição ✓                                                                                                    |                  |                    | 855                    | Lo                                                       | alizar]                                                          |                  |                     | Selecionar Todos It                                                 | ▶<br>tens      |
| <ul> <li>✓</li> <li>Pesquisar Item</li> <li>Descrição ✓</li> <li>✓</li> <li>✓</li> <li>✓</li> </ul>                                                                                                    | Cód. Prod D      | escrição           | 195                    | Lo                                                       | calizar<br>Embalagem                                             |                  | Qt.                 | Selecionar Todos It                                                 | tens<br>Devol. |
| Pesquisar Item     Descrição      ✓     Imit Núm. Seq.                                                                                                    | Cód. Prod D      | escrição           |                        | Não existem registros a                                  | calizar<br>Embalagem<br>serem mostrados                          |                  | Qt.                 | Selecionar Todos It<br>Preço Unit. Qt. I                            | tens<br>Devol. |
| Pesquisar Item<br>Descrição ▼     III Núm. Seq.                                                                                                    | Cód. Prod D      | escrição           |                        | Não existem registros a                                  | calizar<br>Embalagem<br>serem mostrados                          |                  | Qt.                 | Selecionar Todos It<br>Preço Unit. Qt. I                            | tens<br>Devol. |
| Pesquisar Item Descrição                                                                                                    | Cód. Prod D      | escrição           |                        | Não existem registros a                                  | Embalagem                                                        |                  | Qt.                 | Selecionar Todos It<br>Preço Unit. Qt. (<br>VI Total Dev            | bens<br>Devol. |
| A     Pesquisar Item     Descrição      ✓     Inserir Observ                                                                                                    | Cód. Prod D      | escrição           |                        | Não existem registros a<br>11. IPI : VI. Frete :<br>0,00 | calizar<br>Embalagem<br>I serem mostrados<br>VI. Desc. :<br>0,00 | VL ST :<br>0 0,0 | Qt.<br>VI.Out.Desp. | Selecionar Todos It<br>Preço Unit. Qt. I<br>: VI. Total Der<br>0,00 | bens<br>Devol. |
| Image: Arrow of the second second s | Cód. Prod D      | escrição           | ···                    | Não existem registros a<br>/I. IPI : VI. Frete :<br>0,00 | Embalagem<br>serem mostrados<br>VI. Desc. :<br>0,00              | VI.ST:<br>0 0,0  | Qt.<br>VI.Dut.Desp. | Selecionar Todos It<br>Preço Unit. Qt. I<br>: VI. Total Dev<br>0,00 | bens<br>Devol. |

# 5)Informe o Modelo e selecione a opção Troca no filtro Tipo Devolução;

| 1360 - Devolução de Cupom Fiscal<br>Winthor - PC Sistemas          |                                         | /                 |               |                   | ? 🛛 _ 🗆 ×           |
|--------------------------------------------------------------------|-----------------------------------------|-------------------|---------------|-------------------|---------------------|
| Novo Gravar Cancelar Reimpressão                                   |                                         |                   |               |                   | Fechar              |
| Dados Nota de Devolução Filtros                                    |                                         |                   |               |                   |                     |
| Motivo da devolução                                                |                                         |                   |               |                   |                     |
|                                                                    | _ Nº. NF Série                          | Espécie           | N.F. Venda Pe | ríodo de Faturame | nto do cliente      |
| Num. Transação Filial Tipo Entrada 🧔 Sim 🔘 Não                     | Data Emissão Data S                     | aída              | Cliente       | //05/2015 •       | 23/03/2012 •        |
| 115155 1 V 6 V                                                     | 18/05/2015 - 18/05/                     | 2015 -            |               |                   |                     |
| 18/05/2015 VISS TROCT VIEW Estorna Com. RC                         | 4. Chave NFe                            | 1                 |               |                   | 17                  |
| Sim () Não                                                         |                                         |                   |               |                   |                     |
| Notas fiscais de venda Itens devolvidos   Tributação   Contas a re | ceber                                   |                   |               |                   |                     |
| 🗄 Num, Trans, Num, Nota Dt. Saída 🛛 Valor Total Co                 | d. Cliente Cliente                      |                   |               | Caixa Série       | E                   |
|                                                                    | Não existem registros a                 | a serem mostrados |               |                   |                     |
| 4                                                                  |                                         |                   |               |                   | ×                   |
| Pesquisar Item                                                     | *************************************** |                   | •             | Transferration    | 1                   |
| Descrição 🔻                                                        | Loc                                     | alizar            |               | Seleci            | onar Todos Itens    |
| 🗄 Núm. Seq.   Cód. Prod   Descrição                                |                                         | Embalagem         |               | Qt. Preç          | o Unit. Qt. Devol.  |
|                                                                    | Não existem registros a                 | serem mostrados   |               |                   | K                   |
| •                                                                  |                                         |                   |               |                   | •                   |
|                                                                    | VI. IPI : VI. Frete :                   | VI. Desc. :       | VI.ST: V      | 1.Out.Desp. :     | VI. Total Devolv. : |
| Inserir Observação NF Devol.                                       | 0,00                                    | 0,00              | 0,00          | 0,00              | 0,00                |
|                                                                    |                                         |                   |               |                   |                     |

#### 6) Informe os seguintes campos conforme a necessidade:

| 1360 - Devolução de Cupom Fiscal<br>Winthor - PC Sistemas                                                                                                    |                                                                   |                             | ? 🗖 _ 🗆 X                          |
|----------------------------------------------------------------------------------------------------|-------------------------------------------------------------------|-----------------------------|------------------------------------|
| Novo Gravar Cancelar Reimpressão                                                                                                    |                                                                   |                             | Fechar                             |
| Dados Nota de Devolução Filtros<br>Motivo da devolução                                                                                                    |                                                                   | _                           |                                    |
| 2 CLIENTE SEM CHEQUE                                                                                                    | Nº.NF Série Espécie                                               | N.F. Venda Período de Fat   | uramento do cliente                |
| Num. Transação Filial     Tipo Entrada     Gera Num. NF       115155     1     6     ▼       Data Entrada     Modelo     Tipo Devolução       18/05/2015     55     Iroca   Estorna Com. RCA | Data Emissão Data Saída<br>18/05/2015 ▼ 18/05/2015 ▼<br>Chave NFe | 0  17/05/2015<br>Cliente    | ▼ 23/05/2015 ▼                     |
| Notas fiscais de venda Itens devolvidos Tributação Contas a recu                                                                                                    | cliente Cliente                                                   | Caiva                       | Sária I                            |
|                                                                                                    | Não existem registros a serem mostrados                           |                             |                                    |
| •                                                                                                    |                                                                   |                             | •                                  |
| Pesquisar Item<br>Descrição 👻                                                                                                    | Localizar                                                         | ſ                           | Selecionar Todos Itens             |
| ≣Núm. Seq.  Cód. Prod  Descrição                                                                                                    | Embalagem                                                         | Qt.                         | Preço Unit. Qt. Devol.             |
| 4                                                                                                    | Não existem registros a serem mostrados                           |                             | k<br>L                             |
| Inserir Observação NF Devol.                                                                                                    | VI. IPI : VI. Frete : VI. Desc. : VI. S<br>0,00 0,00 0,00         | )T : VI.Out.Desp. :<br>0,00 | : VI. Total Devolv. :<br>0,00 0,00 |

7) Informe o número da nota no campo N.F. Venda, selecione o Período de Faturamento do cliente e o Cliente;

| 1360 - Devolução de Cup<br>Winthor - PC Sistemas | om Fiscal             | 101                  |                  |             |              |                  | ? 🛛                    | - 🗆 ×                |
|--------------------------------------------------|-----------------------|----------------------|------------------|-------------|--------------|------------------|------------------------|----------------------|
| Novo Gravar Cancelar                             | Reimpressão           |                      |                  |             |              |                  |                        | Fechar               |
| Dados Nota de Devolução Filtros                  |                       |                      |                  |             |              |                  |                        |                      |
| Motivo da devolução                              |                       |                      |                  |             | - 20-        |                  |                        |                      |
| 2 CLIENTE SEM CHEQUE                             |                       |                      | (C202) E122      | 250)        | N.E. Vonda   | Doríodo do Est   | uramonto do c          | lionto               |
|                                                  | Care Nore NE          | DIS DE               | 1 NF             |             | N.T. Venda   | 01/05/2015       | - 23/05/2              |                      |
| Num. Transação Filial Tipo Entrada               | Gerainum, INF         | Data Emiraño         | Pata Saída       |             | Dionto       | 01/03/2013       | · 23/03/2              |                      |
| 115155 1 🔻 6 💌                                   |                       | 18/05/2015           | 18/05/2015       | -           | Lience       |                  | OR FINAL FIN           | AL MESMO             |
| Data Entrada Modelo Tipo Devolução               | Estorna Com BCA       | Chave NEe            | 10,00,000        |             |              | Con Contract the | Second address address | (the Construction)   |
| 18/05/2015 👻 55 Troca 👻                          | Sim O Não             |                      |                  |             |              |                  |                        |                      |
|                                                  | Q                     |                      |                  |             |              |                  |                        |                      |
| Notas fiscais de venda Itens devolvidos Tribu    | tação   Contas a rece | ber                  |                  |             |              |                  |                        |                      |
| Num Traos Num Nota Dt Saída                      | Valor Total Cód       | Cliente Cliente      |                  |             |              | Caixa            | Série Esr N            | um. Ped. Cu          |
|                                                  |                       | Não existem re       | gistros a serem  | mostrados   |              |                  |                        |                      |
| 4                                                |                       |                      |                  |             |              |                  |                        | F                    |
| Pesquisar Item                                   | 55                    |                      |                  | ~~~~~       |              | 3                |                        |                      |
| Descrição 👻                                      |                       |                      | Localizar        |             |              |                  | Selecionar To          | dos Itens            |
| I Núm. Seq.   Cód. Prod   Descrição              |                       |                      | Em               | balagem     |              | Qt.              | Preço Unit.            | Qt. Devol.           |
|                                                  |                       | Não existem reg      | jistros a serem  | mostrados   |              |                  |                        |                      |
| 4                                                |                       |                      |                  |             |              |                  |                        | •                    |
| Inserir Observação NF Devol.                     | N<br>I                | /I. IPI : VI<br>0,00 | . Frete :<br>0,0 | VI. Desc. : | VI. ST : 0,0 | VI.Out.Desp.     | : VI. Tot<br>0,00      | al Devolv. :<br>0,00 |
| Devolução de cliente com nota fiscal de entra    | da                    |                      |                  |             |              |                  |                        |                      |

#### 8) Selecione a venda desejada na aba Notas fiscais de venda;

| 1360 - E<br>myMIX - PC Si | )evoluo<br>stemas | ção de Cup            | oom Fiscal            |                 |             |                       |            |            |                      | ?          | <b>∞</b> _          |      |
|---------------------------|-------------------|-----------------------|-----------------------|-----------------|-------------|-----------------------|------------|------------|----------------------|------------|---------------------|------|
| Novo                      | Gravar            | Cancelar              | Reimpressão           |                 |             |                       |            |            |                      |            | Fechar              |      |
| Dados Nota de             | Devolução         | Filtros               |                       |                 |             |                       |            |            |                      |            |                     |      |
| Motivo da devo            | ução              |                       |                       |                 |             |                       |            |            |                      |            |                     |      |
| 2                         | CLIENTE S         | SEM CHEQUE            |                       | Nº. NF          | Série Espéc | ie                    |            | N.F. Venda | a Período de F       | aturamen   | to do cliente       |      |
| Num. Transacã             | o Filial          | Tipo Entrada          | Gera Num. NF          |                 | 1 NE        |                       |            | 0          | 01/05/2013           | 3 👻 2      | 3/05/2015 👻 [       |      |
| 1002853                   | 8 1               | <b>•</b> 6 •          | 🔘 Sim 👘 Não           | Data Emissão    | Data Saída  |                       |            | Cliente    |                      |            |                     | 1    |
| Data Entrada              | Modelo            | Tipo Devolução        |                       | 18/05/2015 -    | 18/05/2015  |                       |            | 2          | 1 SUPERM             | ERCADO V   | IP                  |      |
| 18/05/2015                | 55                | Troca                 | Estorna Com. RCA      | Chave NFe       |             |                       |            |            |                      |            |                     | 1    |
| 10/00/2010                | 55                | inoca v               | 🧿 Sim 🔘 Não           |                 |             |                       |            |            |                      |            |                     | 4    |
| -                         | 1                 | W                     | 6.2.2                 |                 | ··· A       |                       | ccco)      |            |                      |            |                     |      |
| Notas fiscais d           | e venda 🛛 Ite     | ns devolvidos   Tribu | tação   Contas a rece | eber            |             |                       |            |            |                      |            |                     | - 22 |
| 🗄 Num. Trans.             | Num. Nota         | Dt. Saída             | Valor Total Cód.      | Cliente Cliente |             |                       |            |            | Caixa                | / Série    | Est Num. Ped. 🗕     | -    |
| 13415180                  | 203               | 13/01/2015            | 24,99                 | 1 SUPERMERCA    | DO VIP      |                       |            |            |                      | 1 CF       | NF 2000234          |      |
| 13415183                  | 201               | 12/01/2015            | 24,99                 | 1 SUPERMERCA    | DO VIP      |                       |            |            |                      | 1 CF       | NF 2000238          |      |
| 13415156                  | 195               | 26/11/2014            | 41,47                 | 1 SUPERMERCA    | DO VIP      |                       |            |            |                      | 1 CF       | NF 2000229          |      |
| 13415143                  | 186               | 10/10/2014            | 18,98                 | 1 SUPERMERCA    | do vip      |                       |            |            |                      | 1 CF       | NF 200022           |      |
| 13415139                  | 182               | 10/10/2014            | 17,98                 | 1 SUPERMERCA    | DO VIP      |                       |            |            |                      | 1 CF       | NF 2000222          |      |
| 13415136                  | 180               | 10/10/2014            | 44,77                 | 1 SUPERMERCA    | DO VIP      |                       |            |            |                      | 1 CF       | NF 2000219          |      |
| 13415144                  | 187               | 10/10/2014            | 132.46                |                 | no vip      |                       |            |            |                      | 1 CF       | NE 200022           | 1    |
| 1                         |                   |                       |                       |                 |             |                       |            |            |                      |            |                     |      |
| Pesquisar Item            |                   |                       |                       | *****           |             | 545474747474747474747 | 0.000      |            |                      | [          |                     |      |
| Descrição 🔻               |                   |                       |                       |                 | Localizar   |                       |            |            |                      | Selecio    | nar Todos Itens     |      |
| .≣ Núm. Seq.              | Cód. Prod         | Descrição             |                       | Embalagem       | Qt.         | Preço Unit.           | Qt. Devol. | Total Item | %ICMS Ti             | p Qt. Disp | . De Qt. Devolvic   |      |
| • 1                       | 31430             | TIRINHAS DE FRANC     | GO PERDIGAO           | UN              | 1,00000     | 4,9900                | 0          | 4,99       | 0,00 N               |            |                     | EA.  |
| 2                         | 41075             | PATINHO               |                       | KG              | 1,00000     | 13,9900               | 0          | 13,99      | 0,00 N               |            |                     | <    |
|                           |                   |                       |                       |                 |             | Austral Anton         |            | And these  | Autoritation advanta |            |                     | 28   |
| -                         | 20. THE 20.       |                       | N.                    | VI. IPI : VI    | Frete :     | VI. Desc. :           | VI.        | ST :       | VI.Out.Des           | р. :       | VI. Total Devolv. : |      |
| Inserir Observ            | ação NF Devo      | ol.                   |                       | 0,00            | 0,0         | 0                     | 0          | 0          | ,00                  | 0,00       | 0,00                | )    |
| Develueão da              | lianta an         | nata finasi da sutu   | 4-                    |                 |             |                       |            |            |                      |            |                     | 4    |
| Devolução de o            | liente com        | nota físcal de entra  | ud                    |                 |             |                       |            |            |                      |            |                     |      |

9) Clique duas vezes sobre o item ou clique o botão Selecionar Todos Itens;

| 1360 - Devolução de Cup<br>myMIX - PC Sistemas | om Fiscal             |                 |             |             |            |            |                |                         | ? 🛛      | 1 - <b>-</b> × |
|------------------------------------------------|-----------------------|-----------------|-------------|-------------|------------|------------|----------------|-------------------------|----------|----------------|
| Novo Gravar Cancelar                           | Reimpressão           |                 |             |             |            |            |                |                         |          | Fechar         |
| Dados Nota de Devolução Filtros                |                       |                 |             |             |            |            |                |                         |          | 1              |
| Motivo da devolução                            |                       | =               |             |             |            |            |                |                         |          |                |
| 2 CLIENTE SEM CHEQUE                           |                       | Nº NE           | Sária Espár | 10          |            | N.E. Vend  | a Período de F | aturame                 | nto de   | diente         |
|                                                | Gera Num NE           |                 | 1 NE        |             |            | 0          | 01/05/2013     |                         | 23/05    | 5/2015 - M     |
| Num. Transação Filial Tipo Entrada             | Sim Não               | Data Emissão    | Data Saída  |             |            | Cliente    | 01/03/2013     |                         | 20/01    | 12012 ¥ [15]   |
| 10028538 1 🔻 6 💌                               |                       | 18/05/2015      | 18/05/2015  | -           |            | Cilorito   |                | RCADO                   | VIP.     |                |
| Data Entrada Modelo Tipo Devolução             | Estorna Com PCA       | Chave NEe       | 10,00,0010  |             |            | -          |                |                         | 10000    |                |
| 18/05/2015 👻 55 Troca 👻                        | Sim Não               | Chavernie       |             |             |            | 1          |                |                         |          |                |
| Notas fiscais de venda Itens devolvidos Tribu  | tação   Contas a rece | ber             |             |             | )          |            |                |                         |          |                |
| 🗄 Num, Trans, Num, Nota 🛛 Dt. Saída            | Valor Total Cód.      | Cliente Cliente |             |             |            |            | Caixa          | / Série                 | Esp      | Num. Ped. 🔺    |
| 13415180 203 13/01/2015                        | 24,99                 | 1 SUPERMERCA    | DO VIP      |             |            |            |                | 1 CF                    | NF       | 200023-        |
| 13415183 201 12/01/2015                        | 24,99                 | 1 SUPERMERCA    | DO VIP      |             |            |            |                | 1 CF                    | NF       | 2000238        |
| 13415156 195 26/11/2014                        | 41,47                 | 1 SUPERMERCA    | DO VIP      |             |            |            |                | 1 CF                    | NF       | 2000225        |
| 13415143 186 10/10/2014                        | 18,98                 | 1 SUPERMERCA    | DO VIP      |             |            |            |                | 1 CF                    | NF       | 2000226        |
| 13415139 182 10/10/2014                        | 17,98                 | 1 SUPERMERCA    | DO VIP      |             |            |            |                | 1 CF                    | NF       | 2000222        |
| 13415136 180 10/10/2014                        | 44,77                 | 1 SUPERMERCA    | DO VIP      |             |            |            |                | 1 CF                    | NF       | 2000215        |
| 13415144 187 10/10/2014                        | 132 46                |                 | IDO VIP     |             |            | 1          |                | 1 CF                    | NF       | 2000.22        |
|                                                | 325                   |                 |             |             | 335        |            |                |                         |          |                |
| Descrição 👻                                    |                       |                 | Localizar   |             |            |            |                | Selec                   | onar     | Todos Itens    |
| 🗄 Núm. Seq. 🛛 Cód. Prod 🛛 Descrição            |                       | Embalagem       | Qt.         | Preço Unit. | Qt. Devol. | Total Item | %ICMS Tip      | Qt. Dis                 | p. De    | Qt. Devolvic   |
| 1 31430 TIRINHAS DE FRANCE                     | GO PERDIGAO           | UN              | 1,00000     | 4,9900      | 0          | 4,99       | 0,00 N         |                         | <i>.</i> | D              |
| 2 41075 PATINHO                                |                       | KG              | 1,00000     | 13,9900     | 0          | 13,99      | 0,00 N         |                         |          | <              |
|                                                | 1                     | /IDI- VI        | Frete :     | VI Desc.    | vi         | ST .       | VI Out Des     | <b>P</b> <sup>2</sup> : | VET      | otal Devolv    |
| Inserir Observação NF Devol.                   | ſ                     | 0,00            | 0,0         | 0           | 0          | 0          | ,00            | 0,00                    | 76.1     | 0,00           |
| Devolução de cliente com nota fiscal de entra  | da                    |                 |             |             |            |            |                |                         |          |                |

10) Informe a quantidade desejada no campo Qt. Disp. Devolução e clique Confirmar;

| Item<br>myMIX - P | C Sistemas                                                                                    | <b>⊠</b> _ <b>≡</b> × |
|-------------------|-----------------------------------------------------------------------------------------------|-----------------------|
| Codigo<br>41075   | Descricao<br>PATINHO                                                                          | Embalagem<br>KG       |
|                   | Qt. Disp. Devolução<br>Qt. Avaria<br>P. Devolução<br>ICMS %<br>IPI %<br>Código Fiscal<br>1202 | Confirmar             |

11) Os produtos serão apresentados na aba Itens desenvolvidos;

| 1360 - Devolução de Cupom Físcal<br><sup>myMIX - PC Sistemas</sup> |              |                |                |            | ?                    | ° ⊠ _ ⊡ ×           |
|--------------------------------------------------------------------|--------------|----------------|----------------|------------|----------------------|---------------------|
| Novo Gravar Cancelar Reimpressão                                   |              |                |                |            |                      | Fechar              |
| Dados Nota de Devolução Filtros                                    |              |                |                |            |                      |                     |
| Motivo da devolução                                                |              |                |                |            |                      |                     |
| 2 CLIENTE SEM CHEQUE                                               | Nº. NF       | Série Espécie  | - 62           | N.F. Venda | Período de Faturamer | nto do cliente      |
| Num Transação Filial Tipo Entrada Gera Num. NF                     |              | 1 NE           |                | 0          | 01/05/2013 👻         | 23/05/2015 👻 [ 🛐    |
| 10028538 1 - 6 -                                                   | Data Emissão | Data Saída     |                | Cliente    |                      |                     |
| Data Entrada Modelo Tipo Devolução                                 | 18/05/2015 - | 18/05/2015     | •              | 1          | SUPERMERCADO         | /IP                 |
| 18/05/2015 ▼ 55 Troca ▼ Estorna Com. HLA                           | Chave NFe    |                |                |            |                      |                     |
|                                                                    |              |                |                |            |                      |                     |
| Notas fiscais de venda Itens devolvidos Tributação Contas a rece   | ber          | 25             |                |            |                      | 2                   |
| Num. Seq. Cód. Prod. Descrição                                     | Embalagem    | Qtde Devol Num | .Ped. P.Compra | %ICMS Tip  |                      |                     |
| 2 41075 PATINHO                                                    | KG           | 1 3            | 2000226 13,99  | 9 0 N      |                      |                     |
|                                                                    |              |                |                |            |                      |                     |
|                                                                    |              |                |                |            |                      |                     |
|                                                                    |              |                |                |            |                      |                     |
|                                                                    |              |                |                |            |                      |                     |
|                                                                    |              |                |                |            |                      |                     |
|                                                                    |              |                |                |            |                      |                     |
|                                                                    |              |                |                |            |                      |                     |
|                                                                    |              |                |                |            |                      |                     |
|                                                                    |              |                |                |            |                      |                     |
|                                                                    |              |                |                |            |                      |                     |
|                                                                    |              |                |                |            |                      |                     |
|                                                                    |              |                |                |            |                      |                     |
|                                                                    |              |                |                |            |                      |                     |
|                                                                    | /I. IPI : V  | 'l. Frete :    | VI. Desc. :    | VI. ST :   | VI.Out.Desp. :       | VI. Total Devolv. : |
| Inserir Observação NF Devol.                                       | 0,00         | 0,00           | 0              | 0,00       | 0,00                 | 13,99               |
| Devolução de cliente com nota fiscal de entrada                    |              |                |                |            |                      |                     |

# 12) Clique o botão Gerar tributação na aba Tributação;

| 1360 - Devolução de Cupom Fisc<br>myMIX - PC Sistemas | al                                                                                            | ? ☑ _ □ ×                                                                              |
|-------------------------------------------------------|-----------------------------------------------------------------------------------------------|----------------------------------------------------------------------------------------|
| Novo Gravar Cancelar Reimpressão                      |                                                                                               | Fechar                                                                                 |
| Dados Nota de Devolução Filtros                       |                                                                                               |                                                                                        |
| Motivo da devolução                                   |                                                                                               |                                                                                        |
| 2 CLIENTE SEM CHEQUE                                  | Nº. NF Série Espécie                                                                          | N.F. Venda Período de Faturamento do cliente                                           |
| Gera Num, NF                                          | 1 NE                                                                                          | 0 01/05/2013 👻 23/05/2015 🛩 😭                                                          |
| Num, Transação Filiai I ipo Entrada 🍥 Sim 🐑 N         | ăo Data Emissão Data Saída                                                                    | Cliente                                                                                |
| Data Estada Madala Tas Davahaña                       | 18/05/2015 👻 18/05/2015 💌                                                                     | 1 SUPERMERCADO VIP                                                                     |
| terrada modero ripo Devolução Estorna Com.            | RCA Chave NFe                                                                                 |                                                                                        |
| ● Sim ◎ N                                             | ăo                                                                                            |                                                                                        |
| Base Calc.                                            | Codigo Contábil : 302001<br>Gerar Tributacao<br>CMS Alíquota VI. Cred. ICMS<br>0,00 0,00 0,00 |                                                                                        |
|                                                       | VI. Base Cred. ICMS : VI. Total Cred. ICMS : 0,00                                             |                                                                                        |
| 1.<br>                                                |                                                                                               |                                                                                        |
| Inserir Observação NF Devol.                          | VI. IPI : VI. Frete : VI. Desc. : V                                                           | VI. Dut. Desp. :         VI. Total Devolv. :           0,00         0,00         13,99 |
| Devolução de cliente com nota fiscal de entrada       |                                                                                               |                                                                                        |

13) Clique **Gravar**;

14) Marque a opção desejada e clique Confirmar;

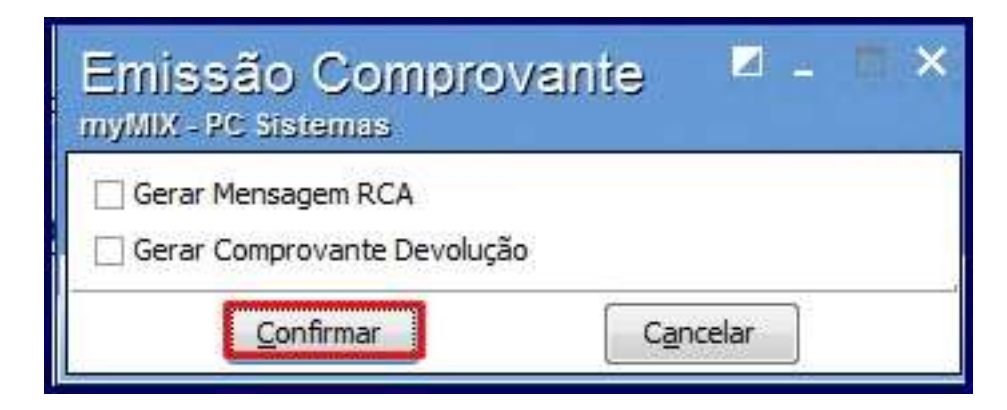

15) Na tela apresentada informe os dados do cliente e clique Salvar;

| CPF/C  | NPJ                  | Cliente    |               |        |  |  |  |  |
|--------|----------------------|------------|---------------|--------|--|--|--|--|
| XXX.   | xxx.xxx-xx           | Teste      | Teste         |        |  |  |  |  |
| Ender  | eço                  |            |               | Número |  |  |  |  |
| End    | ereço Teste          |            | -             | ххх    |  |  |  |  |
| Bairro |                      | Codigo     | Cidade        |        |  |  |  |  |
| Test   | e                    | ххх        | Teste         |        |  |  |  |  |
| UF     | Telefone             | Сер        | Insc.Estadual |        |  |  |  |  |
| XX     | XXXX-XXXX            | XX.XXX-XXX | ххххххх       |        |  |  |  |  |
| Email  | 1.1.1 <sup>111</sup> | an da      | 1, 1, 111     |        |  |  |  |  |
| Lindar |                      |            |               |        |  |  |  |  |

16) Clique **OK** na mensagem apresentada com o número de transação de entrada;

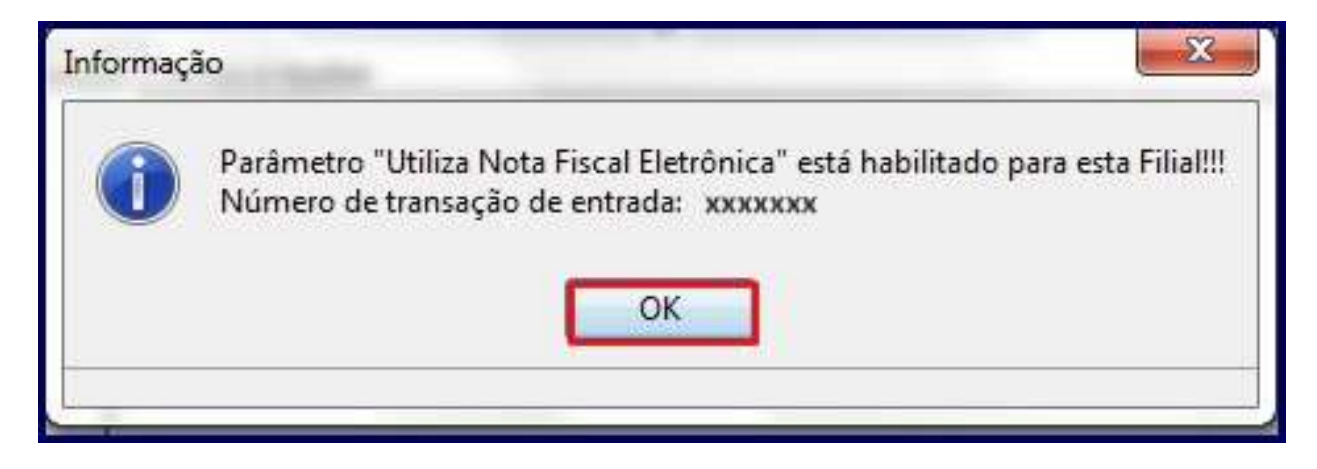

17) A seguinte tela será apresentada, selecione o item de troca com duplo clique;

| Código Auxiliar | Descrição     |                              | Cód. Produ | to Cód. I    | Produto Principal | <sup>o</sup> esquisar |   |
|-----------------|---------------|------------------------------|------------|--------------|-------------------|-----------------------|---|
| Cód. Produto    | Cód. Barras   | Descrição                    |            | Qt. Multipla | Preço Venda Atac  | Qt. Unit              |   |
| 32296           | 7896021303960 | MAC INST STA AMAL GALIN.CA 8 |            |              | 0,64              |                       |   |
| 32301           | 7896021304011 | MASSA OVOS STA A PAPPARDELLE |            |              | 2,29              |                       |   |
| 30356           | 7891022101003 | LA ACO BOMBRIL C.8 60GR      |            |              | 1,69              |                       |   |
| 30357           | 7891022471007 | SAPONACEO RADIUM 200GR UNID. |            | 4            | 1,19              |                       |   |
| 30358           | 7891022503005 | SAPOLIO RADIUM 300GR LIMAO   |            |              | 2,49              |                       |   |
| 30359           | 7891022505009 | SAPOLIO RADIUM 300GR CLORO   |            |              | 2,49              |                       |   |
| 30360           | 7891022507003 | SAPOLIO RADIUM 300GR PINHO   |            |              | 2,49              |                       |   |
| 30362           | 7891022617009 | SAPOLIO RADIUM 300ML CREMOSO |            |              | 3,99              |                       |   |
| 31583           | 7893000387096 | HAMBURGUER BOVINO SADIA 672G |            |              | 8,99              |                       | 1 |

18) Informe a quantidade desejada e clique Gravar.

| ódigo Auxiliar |           | Descrição    |           |             |              | Cód. Produ  | uto Cód. I   | Produto Principal | <sup>o</sup> esquisar |
|----------------|-----------|--------------|-----------|-------------|--------------|-------------|--------------|-------------------|-----------------------|
| ód. Produto    | Cód. Barr | as           | Descrição | )           |              |             | Qt. Multipla | Preço Venda Atac  | Qt. Unit              |
| 32296          | 78960213  | 03960        | MAC INST  | STA AMAL G  | GALIN.CA 8   |             |              | 0,64              |                       |
| 32301          | 78960213  | 04011        | MASSA O   | VOS STA A P | APPARDELLE   |             |              | 2,29              |                       |
| 30356          | 78910221  | 01003        | LA ACO B  | OMBRIL C.8  | 60GR         |             |              | 1,69              |                       |
| 30357          | 78910224  | 71007        | SAPONAC   | EO RADIUM   | 200GR UNID.  | 5           |              | 1,19              |                       |
| 30358          | 78910225  | 03005        | SAPOLIO   | RADIUM 300  | GR LIMAO     |             |              | 2,49              |                       |
| 30359          | 78910225  | 05009        | SAPOLIO   | RADIUM 300  | GR CLORO     |             |              | 2,49              |                       |
| 30360          | 78910225  | 07003        | SAPOLIO   | RADIUM 300  | GR PINHO     |             |              | 2,49              |                       |
| 30362          | 78910226  | 17009        | SAPOLIO   | RADIUM 300  | ML CREMOSC   | 1           |              | 3,99              |                       |
| 31583          | 78930003  | 87096        | HAMBURG   | GUER BOVING | ) SADIA 672G |             |              | 8,99              |                       |
| ád Brodublici  | d Parras  | Description  | -         | Ot Multipla | Ot Unit      | Eator Draca | Embalanam    | ( Midada          | <u>)</u>              |
| 30357 78       | 01022471  | SADONACEO D  | ADTUM 20  | QL, Миниріа | Qui Uniti    | rator Preço | Embalagem    | Unidade           |                       |
| 30359 79       | 010224/1  | SAPOLIO PADI | UM 300CE  |             | 1            | 1           |              | LIN               |                       |
|                |           |              |           |             |              |             |              |                   |                       |
|                | 2         |              |           |             |              |             |              |                   |                       |

19) A seguinte mensagem será apresentada, marque o Tipo de Impressão e clique Emitir;

| Impressão de Troca<br>myMIX - PC Sistemas | <b>⊠</b> _ <b>□</b> × |
|-------------------------------------------|-----------------------|
| Tipo de Impressão                         |                       |
| 💽 Laser/Jato de tinta                     |                       |
| C Bonina Laser                            |                       |
| Emitir                                    | Fechar                |

20) O seguinte relatório com os dados da troca será apresentado:

| Nome: SUP  | PERMERCADO VIP           |          |                  | CNPJ/CPF: | 111.111.1  | 11-11     |
|------------|--------------------------|----------|------------------|-----------|------------|-----------|
| Nº da Troc | a: 2000262               | Créc     | dito: 3094       | Data      | : 18/05/20 | 15 15:07  |
| Cod. Prod. | Descrição                | UN       | Embalagem        | QT        | VI. Unit   | VI. Total |
| 30357      | SAPONACEO RADIUM 200GR   | UN UN    |                  | 1         | 1,20       | 1,20      |
| 30358      | SAPOLIO RADIUM 300GR LIN | AC UN    |                  | 1         | 3,06       | 3,06      |
|            |                          |          |                  |           | Total:     | 4,26      |
|            | É vedada a a             | autentic | ação deste docun | nento     |            |           |

**Observação**: realizados os procedimentos, será gerado DAV, amarrando um credito ao DAV. Acesse a rotina 2075 - Frente de Caixa e busque o DAV através da tecla F8.